## Langkah –langkah menjalankan program

- 1. Untuk menjalankan program langkah pertama yang harus dilakukan adalah mengaktifkan XAMPP agar program dapat dijalankan.
- 2. Kemudian klik browser untuk menjalankan program tersebut dengan menggunakan localhost
- Didalam program tersebut terdapat beberapa entitas yaitu admin,guru ,siswa/ortu

## ADMIN

- Admin didalam sistem ini bertugas untuk menginputkan beberapa data antara lain data siswa,data guru,data orang tua,data wali kelas, data kelas, data penempatan kelas, data tahun ajaran, data kelas, data penempatan kelas.
- Sebelum admin masuk kedalam sistem tersebut maka admin harus login terlebih dahulu dengan menggunakan user : admin, password : admin. Setelah user dan pasword tersebut benar maka admin dapat masuk kedalam sistem tersebu. langkah selanjutnya admin menginputkan data siswa, data ortu, data guru, data mapel, data jadwal, data tahun ajaran, data kelas, data penempatan kelas, data wali kelas.
- Dalam menginputkan data siswa terdapat pasword untuk siswa yang digunakan untuk siswa melihat informasi nilai siswa dan data pribadi siswa. Pasword tersebut didapat dari 2 digit nis depan dari siswa 2 digit tanggal lahir 2 digit bulan 4 digit tahun setelah semua

data terisi maka klik button simpan maka data tersebut akan tersimpan dalam tabel siswa

 Untuk menginputkan data orang tua dengan memasukkan nis dari siswa maka secara otomatis sistem akan menampilkan nama siswa.
Setalah data terisi maka data ortu tersebut akan tersimpan dalam tabel orang tua.

## GURU

- Guru dalam sistem ini bertugas untuk menginputkan nilai nilai siswa yaitu nilai kepribadian, nilai absensi serta nilai ulangan
- Langkah pertama jika guru akan masuk kedalam sistem tersebut maka guru harus melakukan login terlebih dahulu yaitu dengan user
  - : guru, password: admin . jika benar maka guru dapat menginputkan nilai siswa.
- Untuk menginputkan nilai maka guru memasukkan nis siswa maka secara otomatis nama siswa akan keluar
- Kemudian jika semua nilai sudah terinputkan maka klik button simpan maka nilai tersebut akan tersimpan pada tabel nilai

## SISWA /ORANG TUA

- Dalam sistem ini siswa atau orang tua dapat melihat hasil belaj dari siswa dari semester 1 dan semester 2
- Agar siswa atau orang tua dapat melihat data nilai dari siswa maka siswa diberikan pasword dan user agar bisa mengakses nilai dari siswa tersebut. User diambil dari nis siswa yang berjumlah 10 digit

untuk pasword didapat dari 2 digit nis dari depan 2 digit tanggal lahir 2 digit bulan 2 digit tahun. Jika user dan pasword tersebut benar maka siswa dapat melihat informasi nilai dan informasi data siswa

- Untuk melihat rapor semester 1 maka klik data rapor kemudian pilih tahun ajar dan semester kemudian klik cari maka akan muncul data rapor semseter 1 atau semester 2
- Untuk melihat nilai cara nya sama dengan kalau ingin melihat rapor yaitu dengan klik data nilai kemudian pilih tahun ajar dan semester kemudian klik cari maka akan muncul data nilai rata-rata harian, nilai uts, nilai uas.